# Useful Information

This document contains some brief information and screen shots to assist in your exploration of the Lodge Family Trees.

It is <u>essential</u> that Javascript is enabled on your computer for this application to function. If in doubt, refer to your browser help system.

It should be noted that many of the family tree charts contain significant detail but have been designed to be printed on home printers. If, however, you prefer a larger copy, there are many print shops that can easily read the PDF files produced by the application and would be able to assist in printing these on larger format paper.

**Note:** The screen shots shown in this document were produced using the Microsoft Edge browser and Adobe Acrobat Reader DC using a monitor with a resolution of 1920 x 1080 pixels.

The main screen of the application is shown below. Enter the Lodge Number of interest and click on the Submit button. The Enter or Return keys on the keyboard have no effect.

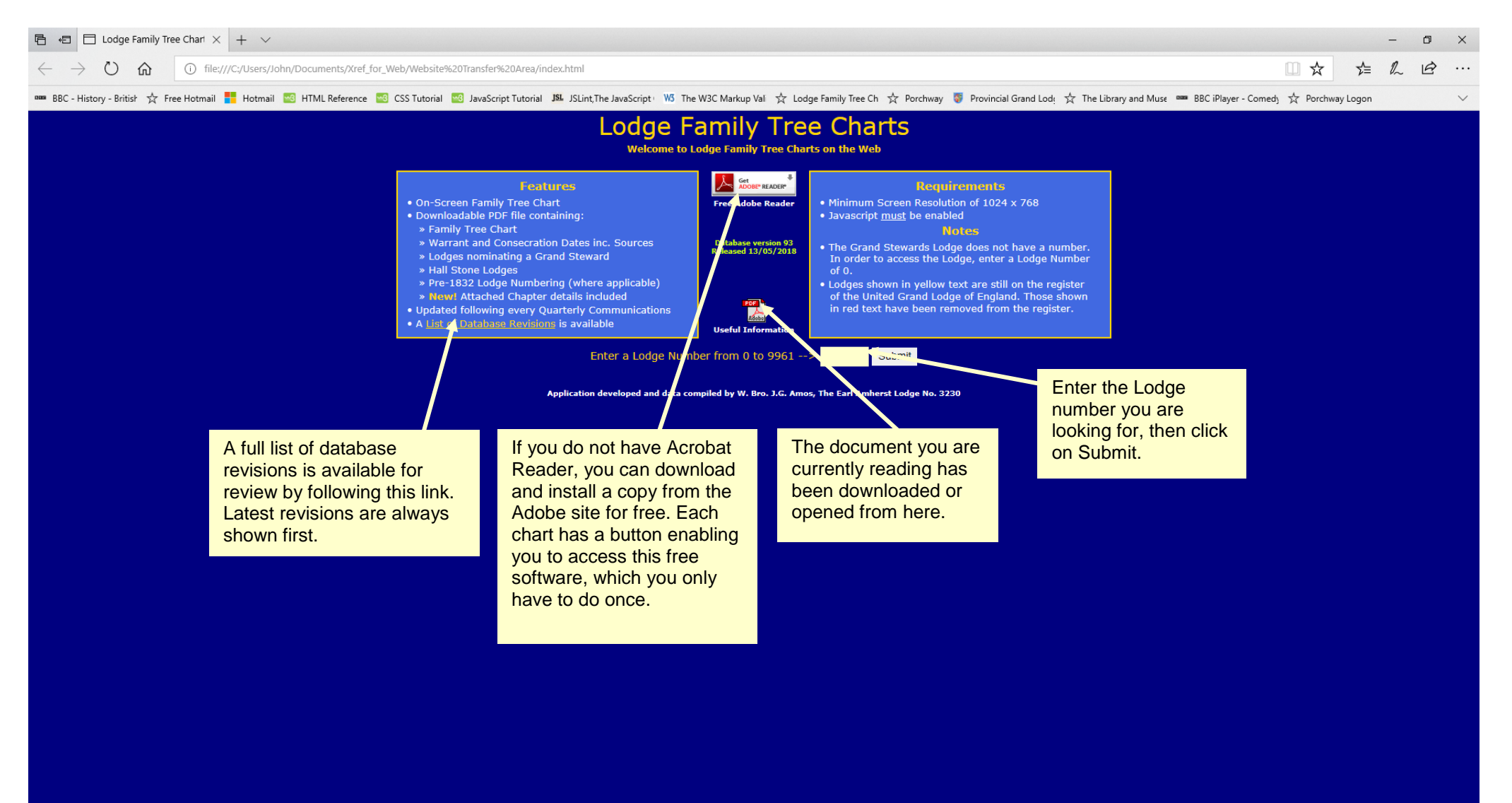

In general, the requested Lodge will only occur on one Chart – Go to Page 4. Sometimes the Lodge occurs on two or more charts and a further selection has to be made, as shown in this screenshot.

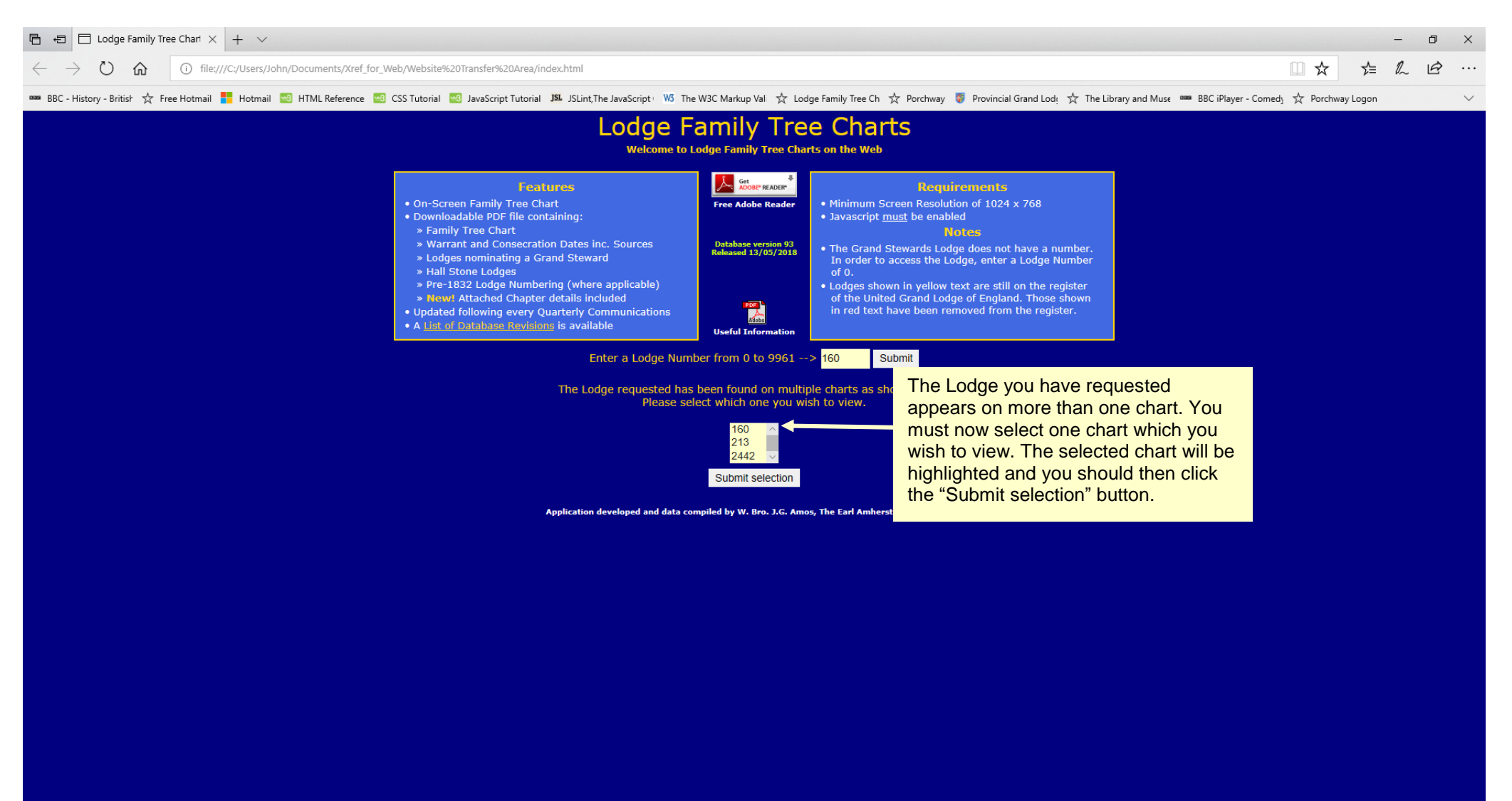

# The Lodge Family Tree Chart for the requested Lodge will now be displayed in another window, as follows:

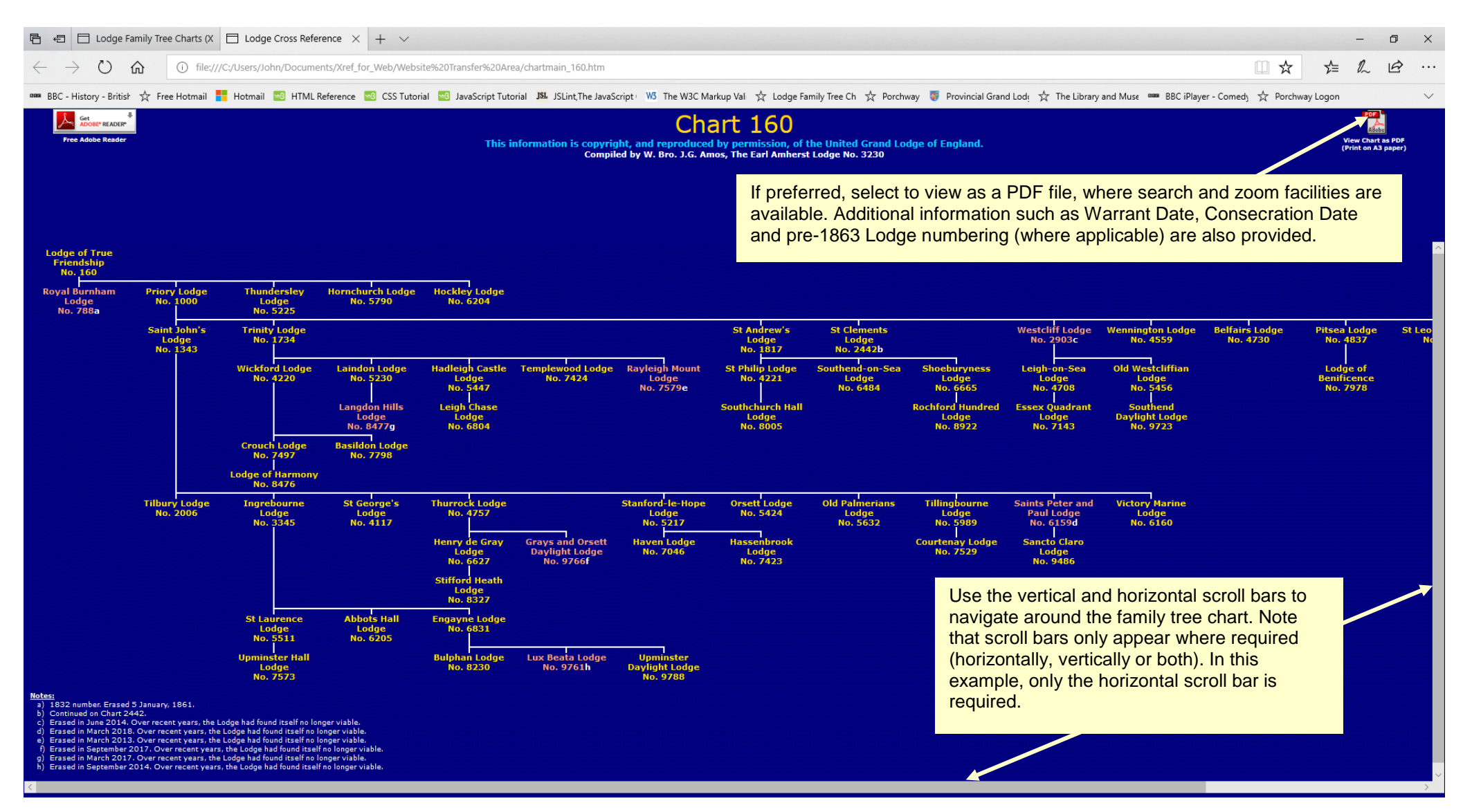

Having selected to view the PDF file from the previous screen, there are two key options available, namely Zoom and Search.

In this brief document, it is not possible to describe exactly where you will find these options as each browser type (Internet Explorer, Microsoft Edge, Firefox, Chrome, Safari, Opera etc.) handles the files in a different way. This is also true between the various releases of any of the above browsers but is probably more notably marked in Internet Explorer and Microsoft Edge.

The following pages show some examples of where these can be found on the current Microsoft Edge / Adobe Acrobat combination (Windows 10 / Microsoft Edge / Integrated Adobe Reader RT).

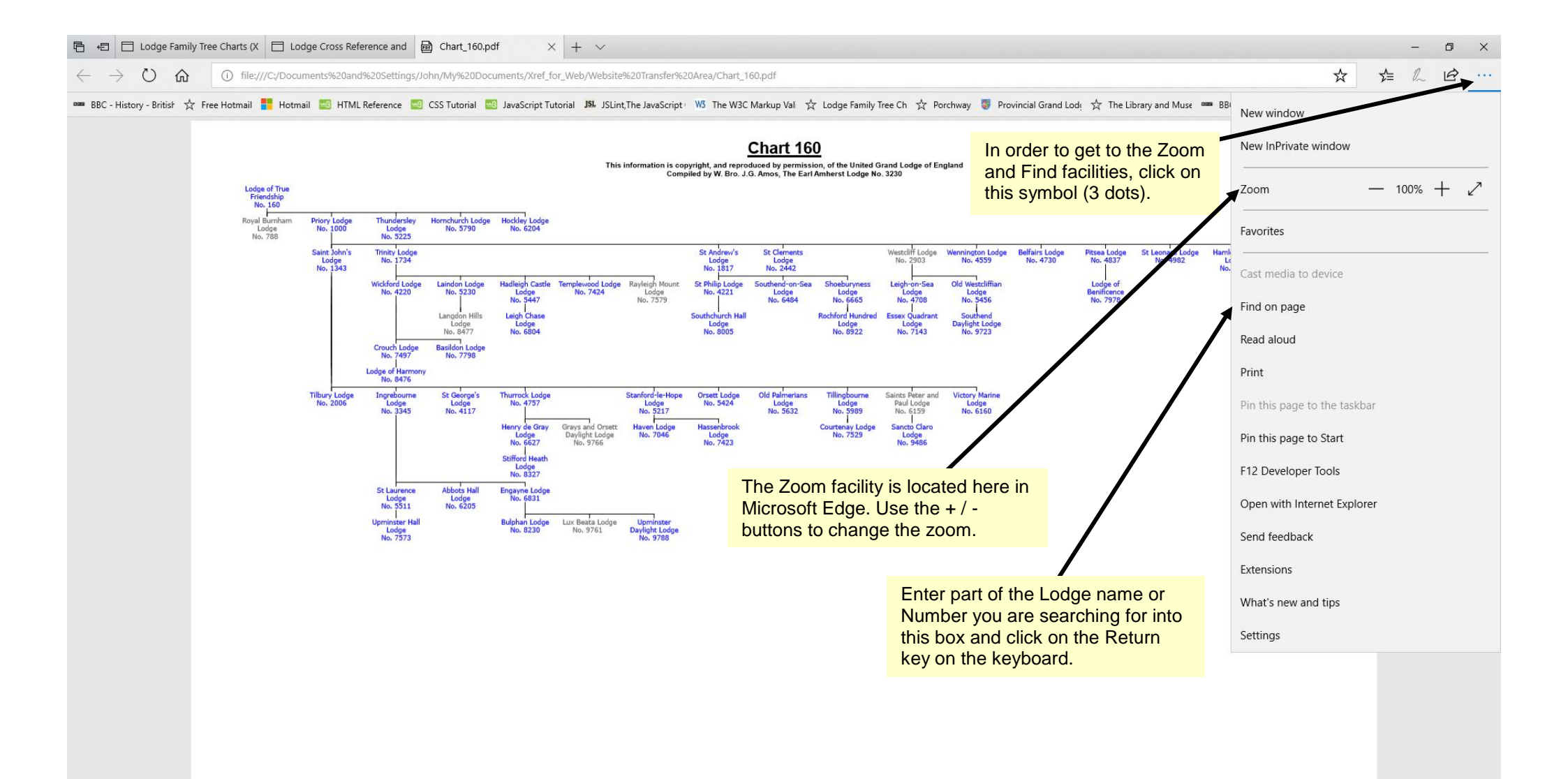

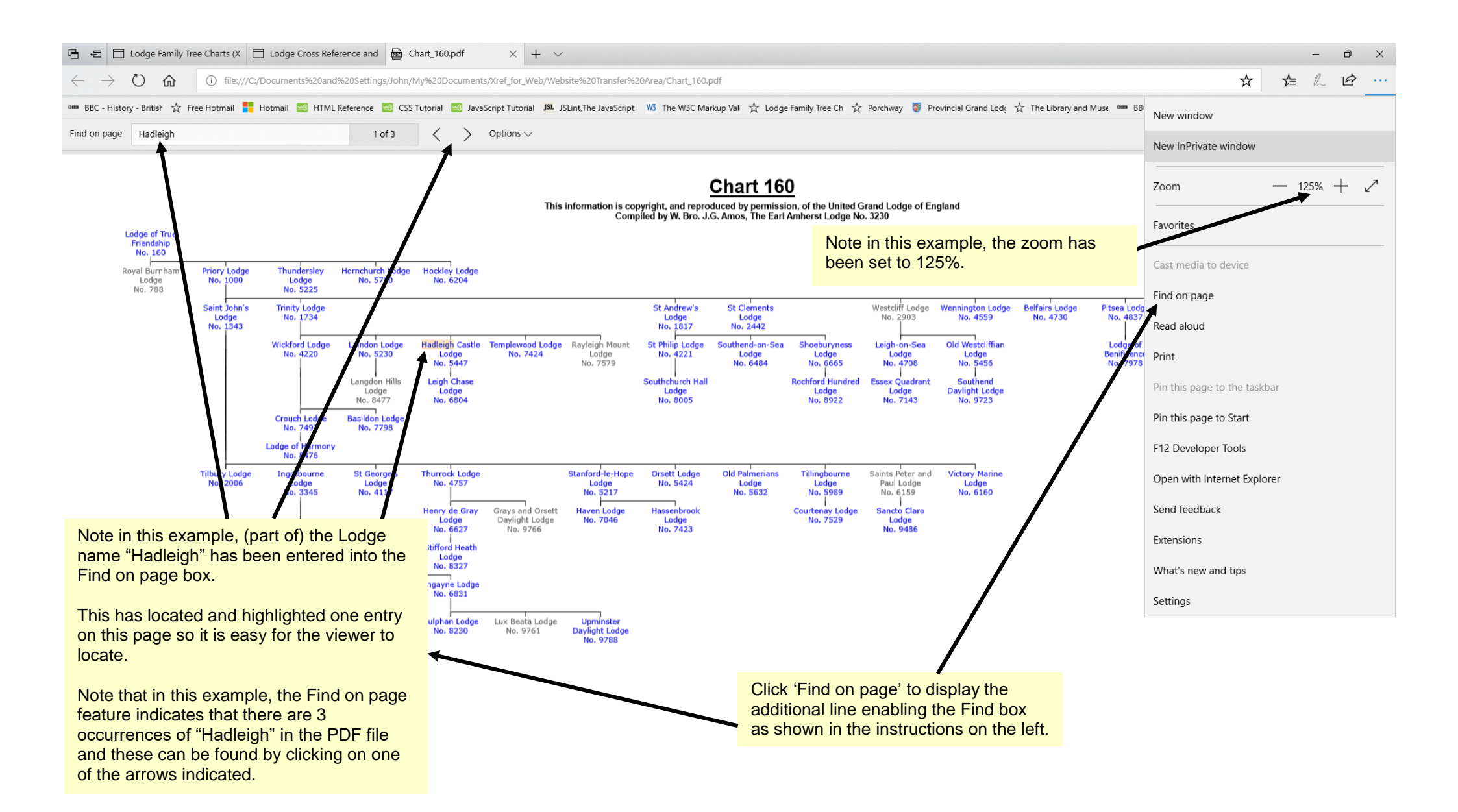

## Warrant Date and Consecration Date Information for Chart 160

Compiled by W. Bro. J.G. Amos, The Earl Amherst Lodge No. 3230

Created by XREF version 8.3 on May 13, 2018

|                                                | 160 L        | .00        |
|------------------------------------------------|--------------|------------|
|                                                | X 788 F<br>1 | ₹0y<br>832 |
|                                                | 1000 F       | Pric       |
| This page shows the                            | 1343 8       | Saiı       |
| first page of Lodges                           | 1734 1       | rin        |
| on this Chart in                               | 1817 \$      | St A       |
| ascending numerical                            | H 2006 T     | ĩIb        |
| order, together with<br>their jurisdiction and | 2442 S       | St C       |
| their Dates of Warrant                         | X 2903 V     | Ve:<br>Tas |
| and Consecration.                              | 3345 li      | ngr        |
|                                                | 4117 8       | st c       |
| Also included are                              | 4220 V       | Nic        |

notes that are associated with that particular Lodge.

Note that deceased Lodges and their associated notes are shown in grey print on the Lodge pages.

| I Stone | t on UGLE<br>gister |      | Lodge                                                                                             |              | Warra       | nt     | Consec      | ration | nstituted/<br>dicated |
|---------|---------------------|------|---------------------------------------------------------------------------------------------------|--------------|-------------|--------|-------------|--------|-----------------------|
| Ha      | S S                 | No.  | Name                                                                                              | Jurisdiction | Date        | Source | Date        | Source | ပိမိ                  |
|         |                     | 160  | Lodge of True Friendship                                                                          | Essex        | 04 Dec 1766 | 1      |             |        |                       |
|         | Х                   | 788  | Royal Burnham     1832 number. Erased 5 January, 1861.                                            | Essex        |             |        |             |        |                       |
|         |                     | 1000 | Priory                                                                                            | Essex        | 10 Feb 1864 | 11     | 02 May 1865 | 1      |                       |
|         |                     | 1343 | Saint John's                                                                                      | Essex        | 07 Dec 1870 | 12     | 28 Feb 1871 | 1      |                       |
|         |                     | 1734 | Trinity                                                                                           | Essex        | 05 Dec 1877 | 12     | 19 Mar 1878 | 1      |                       |
|         |                     | 1817 | St Andrew's                                                                                       | Essex        | 11 Mar 1879 | 12     | 22 Jul 1879 | 1      |                       |
| Н       |                     | 2006 | i Tilbury                                                                                         | Essex        | 28 Jun 1883 | 13     | 16 Jan 1884 | 1      |                       |
|         |                     | 2442 | St Clements<br>Continued on Chart 2442.                                                           | Essex        | 07 Sep 1892 | 13     | 10 Dec 1892 | 1      |                       |
|         | Х                   | 2903 | Westcliff<br>Erased in June 2014. Over recent years, the Lodge had found itself no longer viable. | Essex        | 01 Mar 1902 | 14     | 06 Oct 1902 | 3      |                       |
|         |                     | 3345 | Ingrebourne                                                                                       | Essex        | 02 Dec 1908 | 14     | 25 Feb 1909 | 3      |                       |
|         |                     | 4117 | St George's                                                                                       | Essex        | 11 May 1920 | 15     | 30 Oct 1920 | 3      |                       |
|         |                     | 4220 | Wickford                                                                                          | Essex        | 13 Dec 1920 | 15     | 25 Apr 1921 | 3      |                       |
| н       |                     | 4221 | St Philip                                                                                         | Essex        | 13 Dec 1920 | 15     | 21 Apr 1921 | 3      |                       |
| н       |                     | 4559 | Wennington                                                                                        | Essex        | 17 Sep 1923 | 15     | 28 Mar 1924 | 161    |                       |
| н       |                     | 4708 | Leigh-on-Sea                                                                                      | Essex        | 04 Feb 1925 | 16     | 23 Mar 1925 | 3      |                       |
| н       |                     | 4730 | Belfairs                                                                                          | Essex        | 31 Mar 1925 | 16     | 25 May 1925 | 3      |                       |
|         |                     | 4757 | ' Thurrock                                                                                        | Essex        | 13 Jul 1925 | 16     | 31 Oct 1925 | 3      |                       |
| н       |                     | 4837 | ' Pitsea                                                                                          | Essex        | 12 Apr 1926 | 16     | 10 Sep 1926 | 3      |                       |
|         |                     | 4982 | St Leonard                                                                                        | Essex        | 02 Nov 1927 | 16     | 10 Dec 1927 | 3      |                       |
| Н       |                     | 5217 | Stanford-le-Hope                                                                                  | Essex        | 06 Aug 1930 | 16     | 27 Sep 1930 | 3      |                       |
| н       |                     | 5225 | Thundersley                                                                                       | Essex        | 06 Aug 1930 | 16     | 29 Sep 1930 | 3      |                       |
|         |                     | 5230 | Laindon                                                                                           | Essex        | 27 Oct 1930 | 16     | 29 Nov 1930 | 3      |                       |

H = Has received a Hall Stone Lodge Jewel
 R = Nominates a Grand Steward \*\*

Outstanding Query: C = Consecration Date / W = Warrant Date / X = Both Dates

\*\* Acknowledgements: UGLE Directory of Lodges; Nonextant Hall Stone Lodges derived from paper by W. Bro. Paul Masters of Comrades Lodge No. 2976 (Ret: 2979-PBM-LTR-0008a 6 September 2009); Peter Aitkenhead, Assistant Librarian, Librarian, Lib

Please advise any known additions or corrections to dates shown in the above list to john.g.amos@outlook.com

| 🔓 🖅 🗖 Lodge Family 1                                | ree Charts (X 📋 Lodge Cross Reference and 👼 Chart_160.pdf  | × + ~                                                | - 0 ×     |
|-----------------------------------------------------|------------------------------------------------------------|------------------------------------------------------|-----------|
| $\leftrightarrow$ $\rightarrow$ O $\Leftrightarrow$ | file:///C:/Documents%20and%20Settings/John/My%20Documents/ | Xref_for_Web/Website%20Transfer%20Area/Chart_160.pdf | ☆ た ん は … |

🚥 BBC - History - British ☆ Free Hotmail 📑 Hotmail 📰 HTML Reference 🔤 CSS Tutorial 🔤 JavaScript Tutorial J8L JSLint, The JavaScript 🗤 105 The W3C Markup Val 🛧 Lodge Family Tree Ch ☆ Porchway 🧋 Provincial Grand Lode ☆ The Library and Muse 🚥 BBC iPlayer - Comedy 🚖 Porchway Logon 🗸

#### Pre-1863 Lodge Numbers for Applicable Lodges on Chart 160 Compiled by W. Bro. J.G. Amos, The Earl Amherst Lodge No. 3230

Created by XREF version 8.3 on May 13, 2018

| Lodg<br>on U<br>Reg | ge No.<br>UGLE<br>gister | Lodge Name               | 1729<br>Number | 1740<br>Number | 1755<br>Number | 1770<br>Number | 1780<br>Number | 1781<br>Number | 1792<br>Number | Antients<br>Number | 1814<br>Number | 1832<br>Number |
|---------------------|--------------------------|--------------------------|----------------|----------------|----------------|----------------|----------------|----------------|----------------|--------------------|----------------|----------------|
|                     | 160                      | Lodge of True Friendship |                |                | 380            | 315            | 249            | 250            | 210            |                    | 264            | 186            |
|                     |                          | Royal Burnham            |                |                |                |                |                |                |                |                    |                | 788            |

This page shows those Lodges which were Constituted / Consecrated prior to 1863, together with the history of their previous Lodge Numbers at each of the Grand Lodge renumberings.

| 🖥 🕫 🗄 Lodge Family Tree Charts (X) 🗇 Lodge Cross Reference and 📾 Chart_160.pdf 🛛 X + 🗸                                                                                                    |                                          | -        | ٥ | ×      |
|----------------------------------------------------------------------------------------------------|------------------------------------------|----------|---|--------|
| A      O file:///C/Documents%20and%20Settings/John/My%20Documents/Xref_for_Web/Website%20Transfer%20Area/Chart_160.pdf     A                                                                                                    | \$                                       | t l      | B |        |
| 🚥 BBC - History - British ☆ Free Hotmail 🚦 Hotmail 🥶 HTML Reference 🔤 CSS Tutorial 🥶 JavaScript Tutorial 🥦 JSLint, The JavaScript 👐 The W3C Markup Vali 📩 Lodge Family Tree Ch ☆ Porchway 🦉 Provincial Grand Lody 📩 The Library | and Muse 🚥 BBC iPlayer - Comedy 🛣 Porchw | ay Logon |   | $\sim$ |

This page shows the first page of Lodges and associated Chapters for this Chart in ascending numerical order, together with their jurisdiction and their Dates of Warrant / Charter and Consecration.

Also included are notes that are associated with the particular Lodge or Chapter.

Note that all Lodges and their associated notes are shown in blue print in the Lodges and Attached Chapters report. Chapters and their associated notes are shown in red print.

The above applies to Lodges and Chapters whether they are still live or deceased.

| Lodges and Attached Chapters for Chart 160                     | Created by XREF version 8.3 |
|----------------------------------------------------------------|-----------------------------|
| Compiled by W. Bro. J.G. Amos, The Earl Amherst Lodge No. 3230 | on May 13, 2018             |
|                                                                |                             |

| Not on UGL<br>SGC Regist |      | Lodge / Chapter                                                                                                    |                                              | Warrant / (                           | Charter             | Consecra    | tion   |
|--------------------------|------|----------------------------------------------------------------------------------------------------|----------------------------------------------|---------------------------------------|---------------------|-------------|--------|
|                          | No.  | Name                                                                                                    | Jurisdiction                                 | Date                                  | Source              | Date        | Source |
|                          | 160  | Lodge of True Friendship                                                                                                    | Essex                                        | 04 Dec 1766                           | 1                   |             |        |
|                          | 160  | Chapter of True Friendship<br>Chapter No. 160 was formerly Alston Chapter which was attached to Lodge of True Friendship Ne | Essex<br>5. 160 by Charter on 02 Aug 1848 ar | 28 Apr 2005<br>nd which was erased on | 402<br>07 Aug 1861. | 05 Apr 2006 | 402    |
| x                        | 788  | Royal Burnham<br>1832 number, Erased 5 January, 1861.                                                                       | Essex                                        |                                       |                     |             |        |
|                          | 1000 | Priory                                                                                                    | Essex                                        | 10 Feb 1864                           | 11                  | 02 May 1865 | 1      |
|                          | 1000 | Priory                                                                                                    | Essex                                        | 03 Feb 1875                           | 402                 | 01 May 1875 | 402    |
|                          | 1343 | Saint John's                                                                                                    | Essex                                        | 07 Dec 1870                           | 12                  | 28 Feb 1871 | 1      |
|                          | 1343 | St John's                                                                                                    | Essex                                        | 05 Feb 1919                           | 402                 | 26 May 1919 | 402    |
|                          | 1734 | Trinity                                                                                                    | Essex                                        | 05 Dec 1877                           | 12                  | 19 Mar 1878 | 1      |
|                          | 1734 | Trinity                                                                                                    | Essex                                        | 07 Feb 1934                           | 402                 | 22 Mar 1934 | 402    |
|                          | 1817 | St Andrew's                                                                                                    | Essex                                        | 11 Mar 1879                           | 12                  | 22 Jul 1879 | 1      |
|                          | 1817 | St Andrew's                                                                                                    | Essex                                        | 18 Feb 1901                           | 402                 | 23 Apr 1901 | 402    |
|                          | 2006 | Tilbury                                                                                                    | Essex                                        | 28 Jun 1883                           | 13                  | 16 Jan 1884 | 1      |
|                          | 2442 | St Clements<br>Continued on Chart 2442.                                                                                     | Essex                                        | 07 Sep 1892                           | 13                  | 10 Dec 1892 | 1      |
|                          | 2442 | St Clements                                                                                                    | Essex                                        | 03 Aug 1921                           | 402                 | 03 Nov 1921 | 402    |
| X                        | 2903 | Westcliff<br>Erased in June 2014. Over recent years, the Lodge had found itself no longer viable.                           | Essex                                        | 01 Mar 1902                           | 14                  | 06 Oct 1902 | 3      |
|                          | 2903 | Westcliff                                                                                                    | Essex                                        | 02 Nov 1921                           | 402                 | 23 Nov 1921 | 402    |
|                          | 3345 | Ingrebourne                                                                                                    | Essex                                        | 02 Dec 1908                           | 14                  | 25 Feb 1909 | 3      |
|                          | 3345 | Ingrebourne                                                                                                    | Essex                                        | 04 Aug 1937                           | 402                 | 30 Sep 1937 | 402    |
|                          | 4117 | St George's                                                                                                    | Essex                                        | 11 May 1920                           | 15                  | 30 Oct 1920 | 3      |
|                          | 4117 | St George's                                                                                                    | Essex                                        | 14 Nov 1979                           | 402                 | 17 Apr 1980 | 403    |
|                          | 4220 | Wickford                                                                                                    | Essex                                        | 13 Dec 1920                           | 15                  | 25 Apr 1921 | 3      |
|                          | 4220 | Wickford                                                                                                    | Essex                                        | 01 May 1929                           | 402                 | 05 Sep 1929 | 402    |
|                          | 4221 | St Philip                                                                                                    | Essex                                        | 13 Dec 1920                           | 15                  | 21 Apr 1921 | 3      |
|                          | 4221 | St Philip                                                                                                    | Essex                                        | 06 Aug 1947                           | 402                 | 10 Dec 1947 | 402    |

X = Not on Register of UGLE / SGC

Acknowledgements: Trevor Lowman, Library and Museum of Freemasonry for most valuable assistance with Chapter information.

Please advise any known additions or corrections to the notes or dates shown in the above list to john.g.amos@outlook.com

| 🖻 🖅 🗖 Lodge Family Tr                               | ee Charts (X 🗇 Lodge Cross Reference and 👼 Chart_95.pdf 🛛 X + 🗸                                               |   |    | - | ٥ | × |
|-----------------------------------------------------|----------------------------------------------------------------------------------------------------|---|----|---|---|---|
| $\leftrightarrow$ $\rightarrow$ O $\Leftrightarrow$ | file:///C;/Documents%20and%20Settings/John/My%20Documents/Xref_for_Web/Website%20Transfer%20Area/Chart_95.pdf | ☆ | ∑≞ | h | ß |   |

🚥 BBC - History - British ☆ Free Hotmail 📑 Hotmail 🔤 HTML Reference 🔤 CSS Tutorial 🔤 JavaScript Tutorial J& JSLint,The JavaScript 😗 W3 The W3C Markup Val ☆ Lodge Family Tree Ch ☆ Porchway 🦁 Provincial Grand Lod; ☆ The Library and Muse 🚥 BBC iPlayer - Comedy 🔆 Porchway Logon 🗸

### Pre-1863 Chapter Numbers for Chapters attached to Lodges on Chart 95 Compiled by W. Bro. J.G. Amos, The Earl Amherst Lodge No. 3230

This page shows those Chapters which were Constituted / Consecrated prior to 1863, together with the history of their previous Lodge Numbers at each of the Supreme Grand Chapter renumberings.

N.B. This is from a different Chart since Chart 160 as used in this document does not have any Chapters meeting these criteria.

| Chapter No.<br>on SGC<br>Register | Chapter Name | Antients /<br>Moderns | pre-1813<br>Number | 1817<br>Number | 1832<br>Number |
|-----------------------------------|--------------|-----------------------|--------------------|----------------|----------------|
| 554                               | Yarborough   |                       |                    |                | 812            |

| 🖶 🖅 🗄 Lodge Family Tree Charts (X                                                                                                    | Lodge Cross Reference and 🔂 Chart_160.pdf 🛛 X + 🗸                                                                                                    |          |       | -  | ٥ | ×    |
|----------------------------------------------------------------------------------------------------|----------------------------------------------------------------------------------------------------|----------|-------|----|---|------|
| $\leftarrow$ $\rightarrow$ $\circlearrowright$ $\textcircled{o}$ $\textcircled{o}$ file:///C:/                                                                                                    | ocuments%20and%20Settings/John/My%20Documents/Xref_for_Web/Website%20Transfer%20Area/Chart_160.pdf                                                                                                    | ☆        | z∕≡   | l_ | ß | •••• |
| 🚥 BBC - History - Britist 📩 Free Hotmail 🚦                                                                                                    | otmail 🔤 HTML Reference 🔄 CSS Tutorial 🔤 JavaScript Tutorial 🕮 JSLint, The JavaScript 👐 🕷 The W3C Markup Val 🛧 Lodge Family Tree Ch 📩 Porchway 🐺 Provincial Grand Lode 📩 The Library and Muse 🚥 BBC iPlayer - Comedy 📩                                                                                                    | Porchway | Logon |    |   | ~    |
|                                                                                                    | Compiled by W. Bro. J.G. Amos, The Earl Amherst Lodge No. 3230                                                                                                    |          |       |    |   |      |
|                                                                                                    | Ref Reference Source                                                                                                    |          |       |    |   |      |
| If you look at page<br>10, you will notice<br>that against each<br>Warrant / Charter<br>and Consecration<br>date shown is a<br>source number.<br>This page shows<br>the origin of that<br>source number. | <ol> <li>Lane's Masonic Records 1717 - 1894 Second Edition.</li> <li>The Master's Chair (Essex)</li> <li>Lodge Warrants 1864 - 1864 (Library and Museum of Freemasonry)</li> <li>Lodge Warrants 1865 - 1882 (Library and Museum of Freemasonry)</li> <li>Warrant Book 1803 - 1901 (Library and Museum of Freemasonry)</li> <li>Warrant Book 1916 - 1924 (Library and Museum of Freemasonry)</li> <li>Warrant Book 1916 - 1924 (Library and Museum of Freemasonry)</li> <li>Warrant Book 1916 - 1924 (Library and Museum of Freemasonry)</li> <li>Warrant Book Lodges 7551 - 6376 (Library and Museum of Freemasonry)</li> <li>Warrant Book Lodges 5571 - 6376 (Library and Museum of Freemasonry)</li> <li>Warrant Book Lodges 7571 - 7180 (Library and Museum of Freemasonry)</li> <li>Warrant Book Lodges 7571 - 7383 (Library and Museum of Freemasonry)</li> <li>Warrant Book Lodges 7581 - 6376 (Library and Museum of Freemasonry)</li> <li>Warrant Book Lodges 7581 - 6378 (Library and Museum of Freemasonry)</li> <li>Warrant Book Lodges 7581 - 6378 (Library and Museum of Freemasonry)</li> <li>Warrant Book Lodges 7581 - 7383 (Library and Museum of Freemasonry)</li> <li>Warrant Book Lodges 7581 - 6378 (Library and Museum of Freemasonry)</li> <li>Warrant Book Lodges 7581 - 6378 (Library and Museum of Freemasonry)</li> <li>Warrant Book Lodges 7581 - 6378 (Library and Museum of Freemasonry)</li> <li>Warrant Book Lodges 7581 - 6378 (Library and Museum of Freemasonry)</li> <li>Warrant Book Lodges 7591 - 6378 (Library and Museum of Freemasonry)</li> <li>Warrant Book Lodges 7591 - 6378 (Library and Museum of Freemasonry)</li> <li>Warrant Book Lodges 7591 - 6378 (Library and Museum of Freemasonry)</li> <li>Warrant Book Lodges 7594 - 6359 (Library and Museum of Freemasonry)</li> <li>Warrant Book Lodges 7594 - 6378 (Library and Museum of Freemasonry)</li> <li>Warrant Book Lodges 7594 - 6358 (Library and Museum of Freemasonry)</li> <li>Warrant Book Lodges 759</li></ol> |          |       |    |   |      |